## Wi-Fi対応カメラ 録画データー保存方法 FON-B2802D-RW

\*ライブ視聴までは他の操作手順同様です。

1, ライブ映像視聴

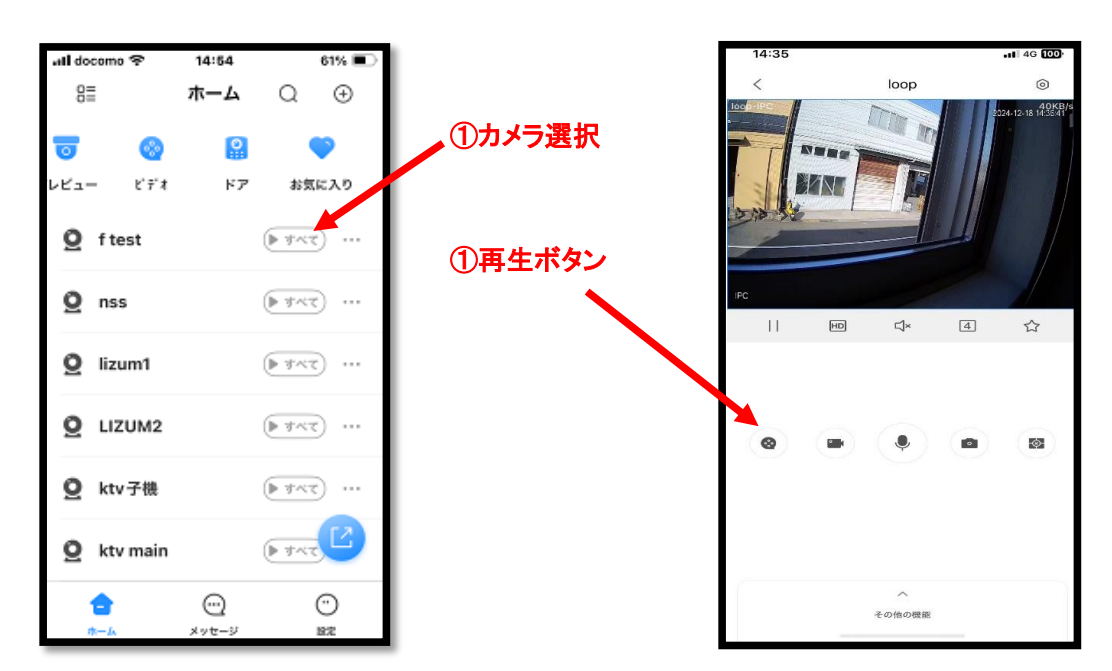

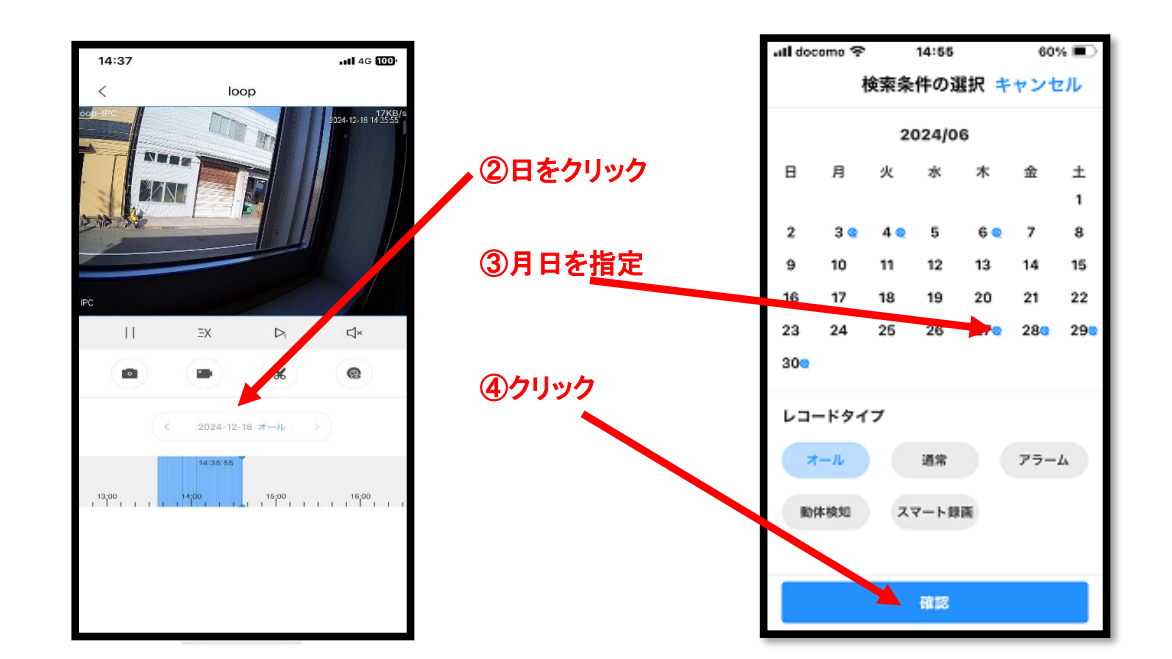

2, 再生条件選択

3,携帯内への保存

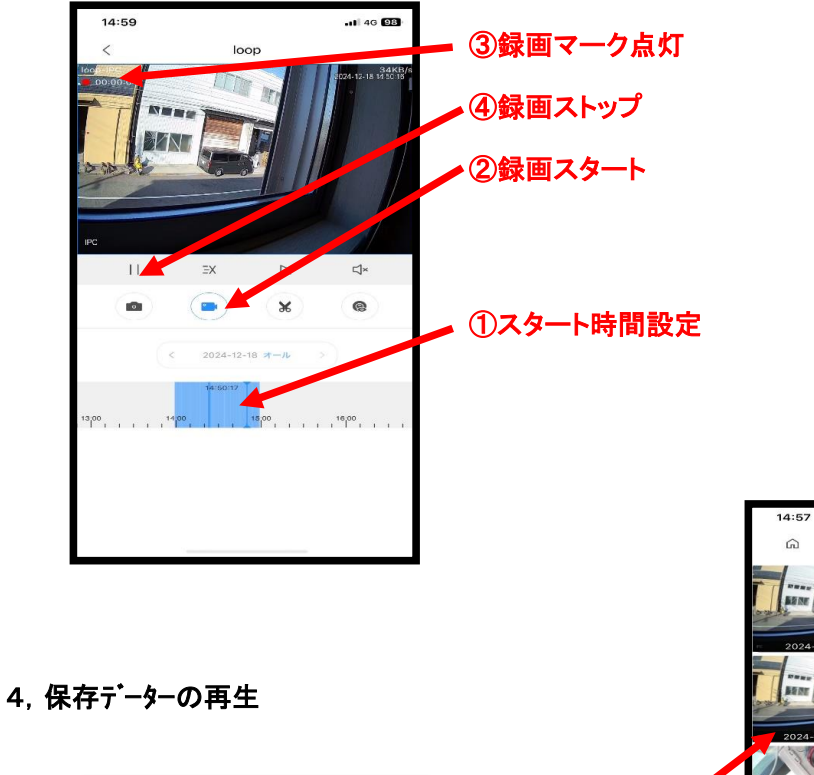

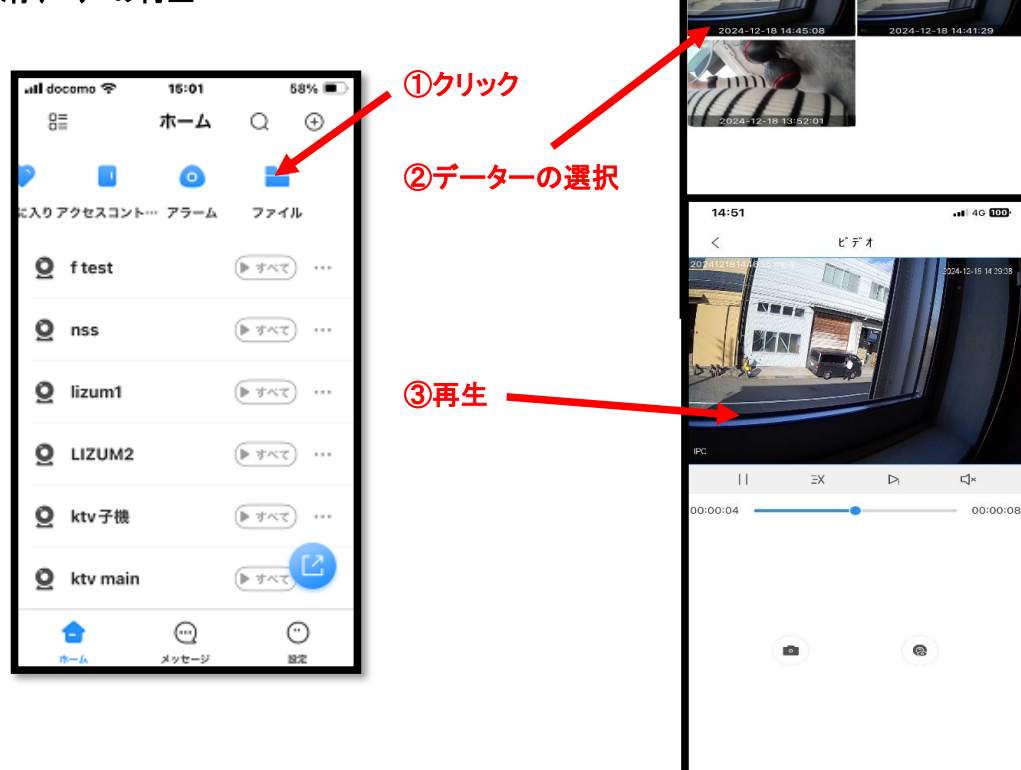

.ill 46 99

ピデオ

5,保存データをスマホ内写真に保存

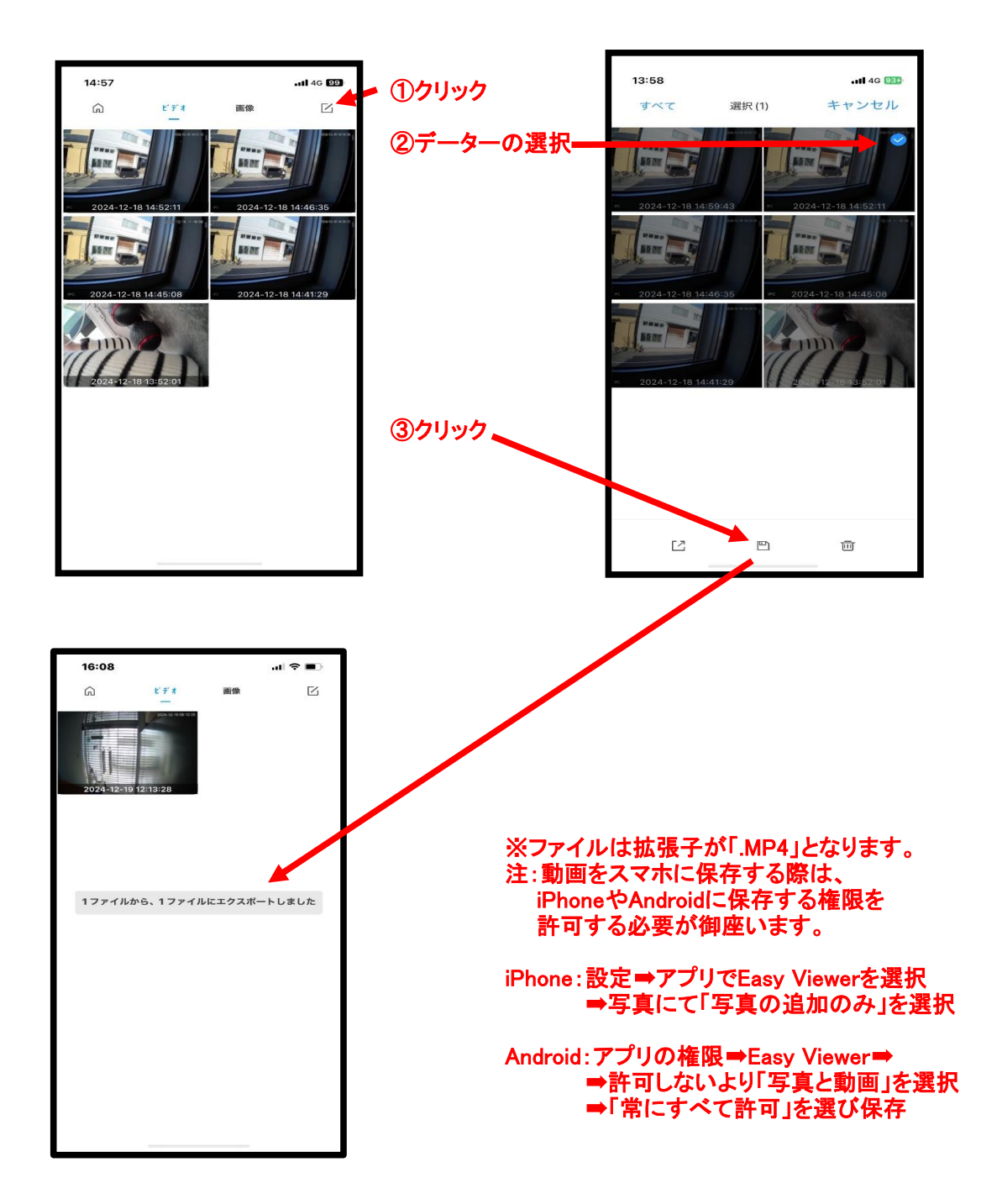

6, 他のメディアへの転送

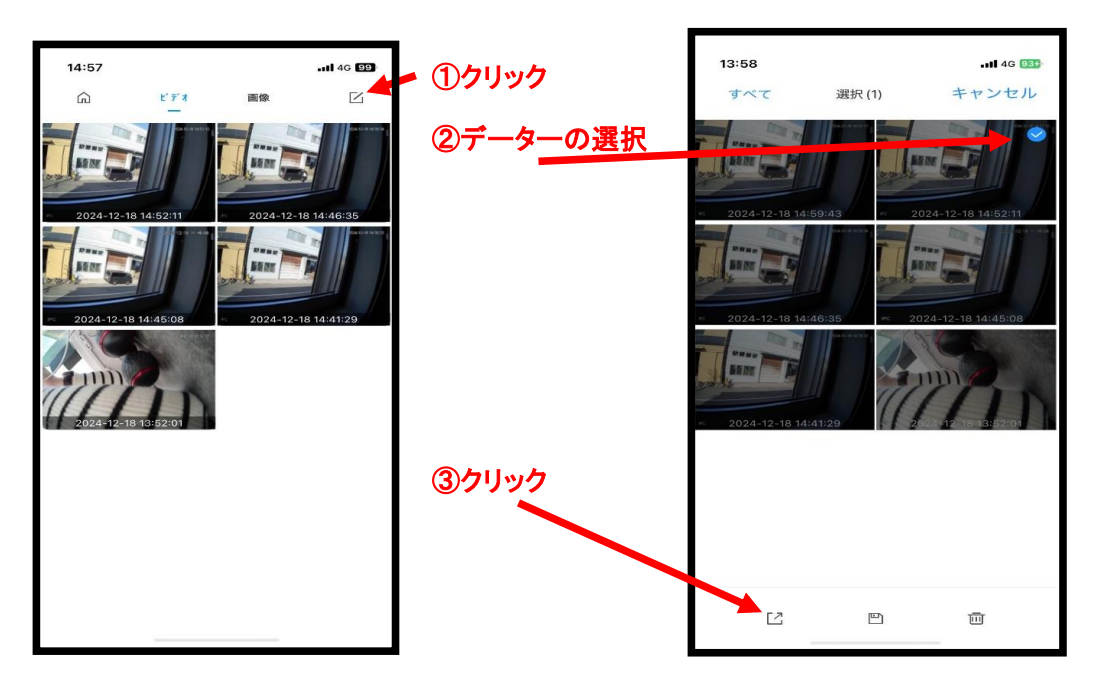

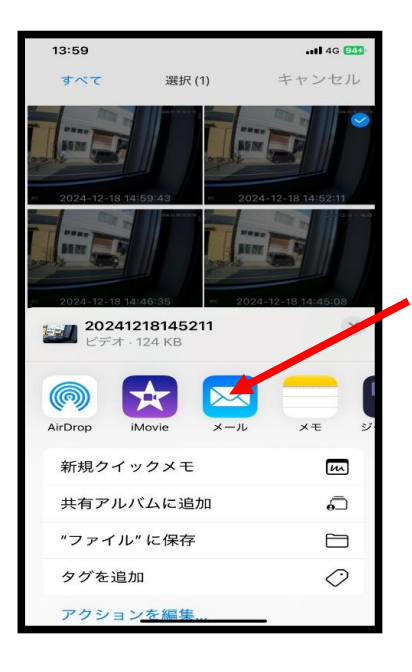

## ④転送先の選択

※ファイルは拡張子が「.dav」となりますので 「.dav」が再生可能なメディアプレーヤーを ご使用下さい。

以降対象メディアの手順に従ってください。